## 1. TERMS 資材注文システムについて

## 1-5. 確認画面

- ① 注文内容と注文者情報を確認してください。
- ② 注文者情報を訂正する場合は、前に戻るをタップし、訂正します。
   ⇒P.57『1-4. 注文者情報入力』へ)
- ③ 入力情報に間違いがない場合は、 注文確定 をタップします。

|     |        |                                  |                 | •                       |
|-----|--------|----------------------------------|-----------------|-------------------------|
|     |        | 注又者情報 → 確認画面 → 2                 | 又完了             | お知らせ                    |
|     | 確認画面   |                                  |                 | ◆通信環境の良い所で操作してく<br>ださい。 |
|     |        | 入力内容を確認し、確定ボタンを押してく              | ださい。            | カテゴリー                   |
| (1) | ■注文内容  |                                  |                 | ・ 全資材<br>・ カプセルシート      |
|     |        | 資材名                              | 数量 備考           | • 様式                    |
|     |        | カプセルシート 100mg製剤・7日用(10枚/箱<br>701 | <sup>i)</sup> 1 | • 冊子・バック<br>• その他       |
|     | ■注文者情報 |                                  |                 | 資材検索                    |
|     | 配送指定   | 期限日:<br>配送方法:指定なし                |                 | 検索                      |
|     | 医療機関名  | あい病院                             |                 |                         |
|     | 所属     | 薬剤部                              |                 |                         |
|     | お名前    | サンプル 太郎                          |                 |                         |
|     | ふりがな   | さんぷる たろう                         |                 |                         |
|     | 電子メール  | terms-5@fujimoto-pharm.co.jp     |                 |                         |
|     | 郵便番号   | 1234567                          |                 |                         |
|     | 配送先住所  | 大阪府<br>松原市〇〇-〇                   |                 |                         |
|     | 電話番号   | 012-345-6789                     |                 |                         |
|     | 備考     |                                  |                 |                         |
|     |        | 2 前に戻る 3 注文確定                    |                 |                         |
|     |        | - Shop                           | pingCart -      |                         |

## 1-6. 完了画面

注文完了画面が表示されます。

| 展る | <b>TERMS資材注文システム</b><br>通信状態により注文が完了していない場合があります。<br>2、3日しても注文確認メールが届かない場合は、ご連絡いただくか、その旨を記載の上i                          | 再度ご注文をお願いいたします。                                                                                        |
|----|----------------------------------------------------------------------------------------------------|----------------------------------------------------------------------------------------------------|
|    | 注文者情報 → 確認画面 → 注文完了<br>完了画面                                                                                             | <b>お知らせ</b><br>◆通信環境の良い所で操作してく<br>ださい。                                                                 |
|    | ご注文をお受けいたしました。ありがとうございました。<br>もし資材に乱丁がありましたら、お届け日から3日以内にご連絡ください。<br><< MRが交換にお伺いするか、弊社より代替品を再配送させていただきます >><br>算材リストに戻る | <b>カテゴリー</b> <ul> <li>全資材</li> <li>カブセルシート</li> <li>様式</li> <li>冊子・バック</li> <li>その他</li> </ul> 資材検索 模索 |
|    | 追加で注文する資材がある場合は<br>注文を続けてください。<br>・カテゴリーを指定して検索<br>・資材検索の枠に資材名を入た                                                       | は、 資材リストに戻る をタップして、<br>カ                                                                               |